20230407 更新

# 教室ネットワーク DHCP 利用手順

## -Windows 11-

#### 1.はじめに

#### 1.1 本マニュアルの目的

本マニュアルは持ち込み PC を一般教室の有線ネットワークで利用する手順をまとめたものです。 本手順を実施することにより、申請無しで一般教室有線ネットワークを利用することができます。

#### 1.2 注意事項

・教室環境は学内アクセス可能なネットワークです、教職員のみご利用ください。

・大学(情報システム課)から提供している研究室用 PC では利用できません。

#### 1.3 利用 ID/パスワードについて

ネットワーク利用の認証には kaede-net の ID とパスワードを使用しています。 kaede-net のパスワードを変更した場合は有線ネットワークの利用できなくなります。 パスワードを変更後は、「2.11 の資格情報の設定」を再度実施してください。

#### 1.4 一般教室の有線 LAN 利用場所について

本手順書にて利用できる有線ネットワークについては情報システム課ホームページでご確認ください。

URL : https://www.kokushikan.ac.jp/research/cis/facility/net/howto.html

一般教室 有線 LAN (DHCP) をご参照ください。

### 2.教室 DHCP 利用手順(事前準備)

2.1 タスクバーの検索から「サービス」を検索して、表示されたアプリケーション「サービス」 を起動します。

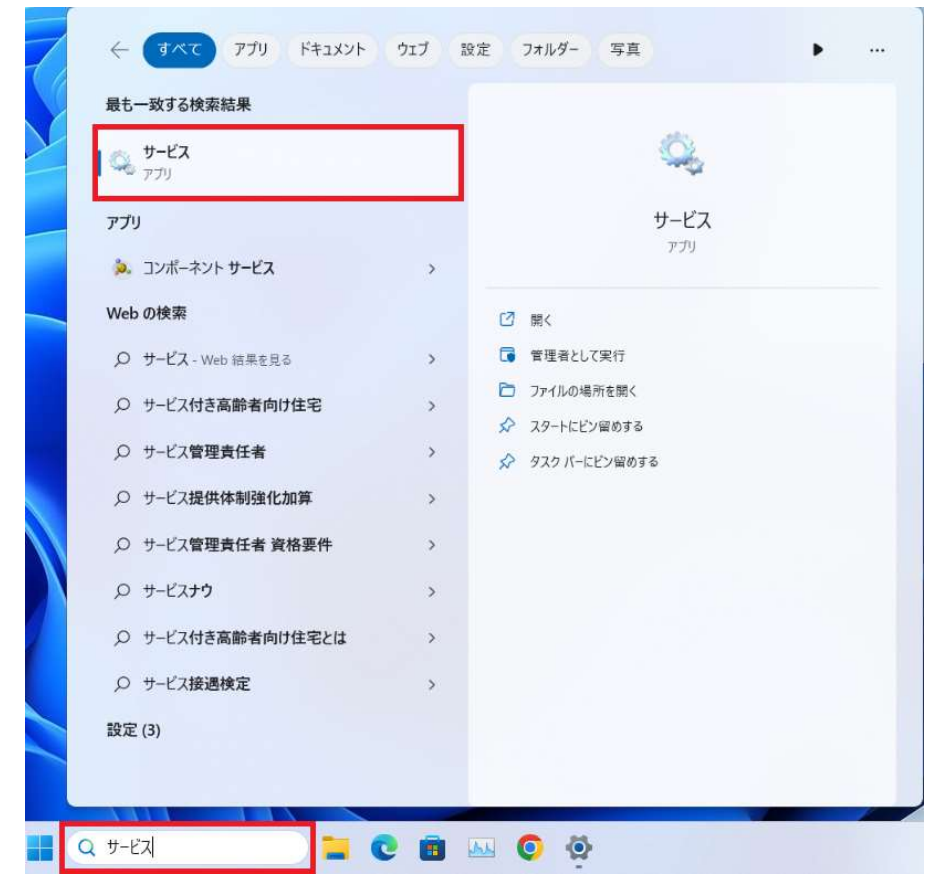

2.2 サービス一覧にある「Wired AutoConfig」をダブルクリックし、下記の設定を指定します。

|                                        | O サービス (ローカル)<br>Wired AutoConfig       |                               |          | 説明           | 状態   | スタートアップの種類  | <u>ログオン</u> |
|----------------------------------------|-----------------------------------------|-------------------------------|----------|--------------|------|-------------|-------------|
|                                        | サービスの開始                                 | Wired AutoConfig              |          | Wire         |      | 手動          | Local       |
|                                        |                                         | See WLAN AutoConfig           | <u>.</u> | WLA          | 実行中  | 自動          | Local       |
| (ローカル コンピュータ                           | ー) Wired AutoConfig のプロパティ              | ×                             | e er     | Wind         |      | 手動          | Local       |
| A#2                                    |                                         |                               |          | CMP          | 中午中  | 于则          | Local       |
| ±/0X U///                              | 回復 107仔菌派                               |                               |          | 3010<br>7∕0∰ | 実行市  | 白動          | Local       |
| #-F72.                                 | dot3svc                                 |                               |          | 201          | 実行中  | 王勳          | Local       |
| 2 CAR                                  | dousie                                  |                               | ne       | This         | ×0.1 | 手動 (トリガー開始) | Local       |
| 表示名:                                   | Wired AutoConfig                        |                               | Sec. 1   | Xbox         |      | 手動<br>手動    | Local       |
| 20 BB.                                 | Wired AutoConfig (DOT3SVC) #-           | ビスは、イーサネットイン                  |          | このサ          |      | 手動 (トリガー開始) | Local       |
| 57.499:                                | ターフェイスに対して IEEE 802.1X 認証               | を実行します。現在のワ                   | }        | このサ          |      | 手動          | Local       |
|                                        | イヤード ☆┉トローク屋間が 907 1¥ 扨                 | 証を強制する場合                      |          | Intel(       |      | 自動          | Local S     |
| 実行ファイルの/                               | (ス:                                     |                               | サ        | このサ          |      | 手動          | Local S     |
| スタートアップの<br>種類( <u>E</u> ):            | 自動                                      | ~                             |          | 1ス           | タート  | アップの種類      | 類:[         |
|                                        | 軍行中                                     |                               |          | ②サ-          | -ビス  | の状態:開       | 始           |
| サ <mark>ービスの状態</mark> :                | COLOR OF                                |                               |          |              |      |             |             |
| サービスの状態:<br>開始( <u>S</u> )             | <b>停止①</b> 一時停止④                        | 2) 再開( <u>R</u> )             |          |              |      |             |             |
| サービスの状態:<br>開始( <u>S</u> )<br>ここでサービスを | 停止(1) 一時停止(5)<br>局始するときに適用する開始パラメーターを指定 | 2) 再開( <u>R</u> )<br>をしてください。 |          |              |      |             |             |

2.3 スタートメニューから設定(歯車のマーク)を選択します。

| ビン留め済る               | 74                       |           |             | すべて              | のアプリ >      |
|----------------------|--------------------------|-----------|-------------|------------------|-------------|
| C<br>Edge            | Word                     | Excel     | PowerPoint  | Microsoft Store  | <b>7</b> #F |
| or<br>De             | Clipchamp - 動<br>画エディター  | T.        | XT模         | ब्यू<br>हर्म्य १ | 19270-5     |
| <b>20</b><br>77IJZF7 | VMware<br>Workstation 17 |           |             |                  |             |
|                      |                          |           |             |                  |             |
| おすすめ                 |                          |           |             |                  |             |
| デバイスをもっ              | と使えば使うほど、新しい             | いアプリがもっとき | くここに表示されます。 |                  |             |
|                      |                          |           |             |                  |             |
|                      |                          |           |             |                  | (1)         |

2.4 設定画面から「ネットワークとインターネット」を選択し、「ネットワークの詳細」をクリ ックします。

| ← 19定             |                                                | - 0 X                         |
|-------------------|------------------------------------------------|-------------------------------|
| - לכלת את-ם       | ネットワークとインターネット                                 |                               |
| 設定の検索 Q           | Wi-Fi (         プロパティ<br>パブリック ネットワーク<br>5 GHz | データ使用状況<br>2.51 GB、過去 30 日間 > |
| 🗖 ୬ステム            |                                                |                               |
| 🕴 Bluetooth とデバイス | 🛞 Wi-Fi                                        | ±2 <b>○</b> >                 |
| ▼ ネットワークとインターネット  | <ul> <li>接続、限知のネットワークの管理、従量制課金接続</li> </ul>    |                               |
| 🥖 個人用設定           | ⑦ VPN<br>過加,接続、管理                              | >                             |
| עליד 🔛            |                                                |                               |
| アカウント             | (p) モバイル ホットスポット<br>インターネット接続を共有する             | ₹7 ● >                        |
| 5 時刻と言語           | 。                                              | 200 - CO.                     |
| 🚥 ゲーム             | ゆう 「彼らして」<br>ワイヤレス通信を停止                        | <i>オ</i> フ ● >                |
| 🔭 アクセシビリティ        | ロ ブロキシ                                         |                               |
| プライバシーとセキュリティ     | Wi-Fi およびイーサネット接続向けプロキシ サーバー                   | >                             |
| ∂ Windows Update  | ダイヤルアップ<br>ダイヤルアップ インターネット接続をセットアップ            | >                             |
|                   |                                                | >                             |

| 2.5 「イットノークアタノター オノンヨンの詳細」を選択しま |
|---------------------------------|
|---------------------------------|

| ← 設定                                                      |                                                                             |       |   | × |
|-----------------------------------------------------------|-----------------------------------------------------------------------------|-------|---|---|
| ローカル アカウント                                                | ネットワークとインターネット > <b>ネットワークの詳細設定</b><br>*ットワーク <i>アタ</i> フター                 |       |   |   |
| 設定の検索 Q                                                   | WI-Fi     Intel(R) WI-Fi 6 AX201 160MHz                                     | 無効にする | ~ |   |
| <ul> <li>システム</li> <li>Bluetooth とデバイス</li> </ul>         | VMware Network Adapter VMnet1<br>VMware Virtual Ethernet Adapter for VMnet1 | 無効にする | ~ |   |
| <ul> <li>ネットワークとインターネット</li> <li>個人用設定</li> </ul>         | VMware Network Adapter VMnet8<br>VMware Virtual Ethernet Adapter for VMnet8 | 無効にする | ~ |   |
| <ul> <li>アプリ</li> <li>アカウント</li> </ul>                    | その他の設定                                                                      |       |   |   |
| 時刻と言語                                                     | 共有の詳細設定<br>ネットワークの検出と共有の設定を変更する                                             |       | > |   |
| ∞ ゲーム<br>★ アクセシビリティ                                       | データ使用状況                                                                     |       | > |   |
| <ul> <li>プライバシーとセキュリティ</li> <li>Windows Update</li> </ul> | ハードウェアと接続のプロパティ                                                             |       | > |   |
|                                                           | <b>ネットワークのリセット</b><br>すべてのネットワーク アダプターを出荷時の設定にリセットする                        |       | > |   |
|                                                           | 関連設定                                                                        |       |   | _ |
|                                                           | ネットワーク アダブター オブションの詳細                                                       |       | Ø | 1 |
|                                                           | Windows ファイアウォール                                                            |       | Ø | 1 |
|                                                           |                                                                             |       |   |   |
|                                                           |                                                                             |       |   |   |

2.6 表示された画面から有線 LAN アダプターを右クリックし、「プロパティ」を選択します。

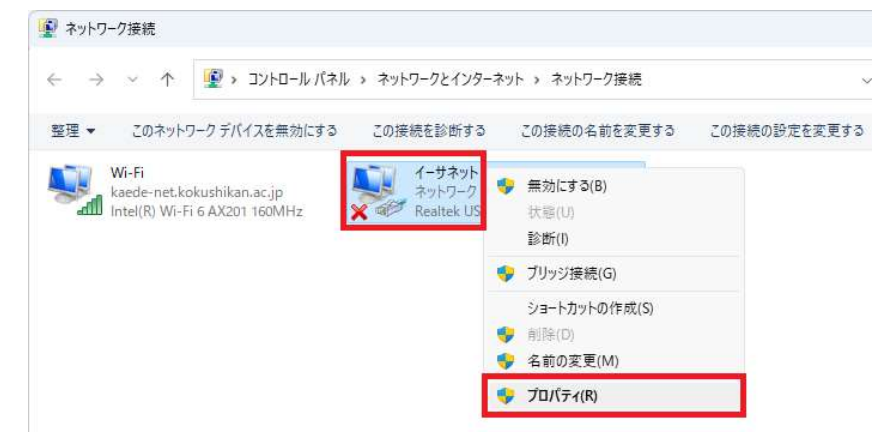

2.7 「認証」のタブを選択し、「ネットワークの認証方法の選択」の[設定]をクリックします。

|                                                                                                    | ×     |
|----------------------------------------------------------------------------------------------------|-------|
| ネットワーク 認証 共有                                                                                                    |       |
| このイーサネット アダプターに認証済みのネットワーク アクセスを挑<br>は、このオプションを選択してください。<br>IEEE 802.1X 認証を有効にする( <u>N</u> )                                     | 是供するに |
| ネットワークの認証方法の選択( <u>M</u> ):                                                                                                    |       |
| Microsoft: 保護された EAP (PEAP) 🛛 🗸                                                                                                  | 設定(5) |
| ☑ ログオンするたびに、この接続用の資格情報を使用する( <u>R</u> )                                                                                          |       |
| <ul> <li>☑ ログオンするたびに、この接続用の資格情報を使用する(R)</li> <li>☑ 承認されていないネットワーク アクセスにフォールバックする(E)</li> </ul>                                   | )     |
| <ul> <li>● ログオンするたびに、この接続用の資格情報を使用する(R)</li> <li>● 承認されていないネットワーク アクセスにフォールバックする(E</li> <li>追加の設定(D)</li> </ul>                  | )     |
| <ul> <li>✓ ログオンするたびに、この接続用の資格情報を使用する(R)</li> <li>✓ 承認されていないネットワーク アクセスにフォールバックする(E</li> <li>追加の設定(D)</li> </ul>                  | )     |
| <ul> <li>☑ ログオンするたびに、この接続用の資格情報を使用する(<u>R</u>)</li> <li>☑ 承認されていないネットワーク アクセスにフォールバックする(<u>E</u><br/>追加の設定(<u>D</u>)…</li> </ul> | )     |

2.8 「認証方法を選択する」の[構成]をクリックし、表示されたウィンドウ(接続のための認証 方法)のチェックを外します。設定完了後、各ウィンドウの[OK]を選択します。

| 保護された EAP のプロパティ                               | ×                                                                    |
|------------------------------------------------|----------------------------------------------------------------------|
| 接続のための認証方法:                                    | EAP MSCHAPv2 のプロパティ ×                                                |
| マ 証明書を検証してサーバーの ID を検証する(⊻)                    | 接続のための認証方法:                                                          |
| □ 次のサーバーに接続する(例: srv1、srv2、.*¥.srv3¥.com)(Q):  | <ul> <li>Windowsのログオン名とパスワード(およびドメインがある場合はドメイン)を自動的に使う(A)</li> </ul> |
| 信頼されたルート証明機関(R):                               | OK ==++>/7//                                                         |
| AAA Certificate Services                       |                                                                      |
| Baltimore CyberTrust Root                      |                                                                      |
| Certum Trusted Network CA                      |                                                                      |
| Class 3 Public Primary Certification Authority |                                                                      |
| DigiCert Assured ID Root CA                    |                                                                      |
| DigiCert Global Root CA                        |                                                                      |
|                                                |                                                                      |
|                                                |                                                                      |
| 接続前の通知( <u>T</u> ):                            |                                                                      |
| サーバーの ID を確認できない場合にユーザーに通知する                   | ~                                                                    |
| 認証方法を選択する( <u>S</u> ):                         |                                                                      |
| セキュリティで保護されたパスワード (EAP-MSCHAP v2) × 構          | مَن <u>م</u> لك من الم                                               |
| ✓ 高速再接続を有効にする(F)                               |                                                                      |
| □ サーバーに暗号化バインドの TLV がない場合は切断する(D)              |                                                                      |
| <ul> <li>ID ブライバシーを有効にする(!)</li> </ul>         |                                                                      |
|                                                |                                                                      |
|                                                |                                                                      |
|                                                |                                                                      |
| OK ŧ                                           | ヤンセル                                                                 |

#### 2.9 下記画面に戻り、[追加の設定]をクリックします。

| 🖳 イーサネットのプロバ           | 71                                   | ×             |
|------------------------|--------------------------------------|---------------|
| ネットワーク 認証              | 共有                                   |               |
| このイーサネットア<br>は、このオプション | ダブターに認証済みのネットワーク アクセス:<br>を選択してください。 | を提供するに        |
| V IEEE 802.1X          | 2証を有効にする( <u>N</u> )                 |               |
| ネットワークの認識              | E方法の <mark>選択(<u>M</u>):</mark>      |               |
| Microsoft: 保護          | lされた EAP (PEAP) シ                    | 設定(S)         |
| 🕑 ログオンするた              | びに、この接続用の資格情報を使用する(]                 | <u>R</u> )    |
| 🕗 承認されてい               | ないネットワーク アクセスにフォールバックする              | Þ( <u>F</u> ) |
| 追加の設定                  | Ē( <u>D</u> )                        |               |

2.10 「認証モードを指定する」のチェックを有効化し、「ユーザ認証」に設定して[資格情報の保存]をクリックします。

| iV の設定          |            |       |
|-----------------|------------|-------|
| ☑ 認証モードを指定する(P) |            |       |
| T HE ENER       | 2717111110 | 975/0 |

2.11 資格情報の保存画面が表示されたら、学内 PC を利用するときの ID/パスワードを入力し、 [OK]をクリックします。

| Windows セキュリティ                         |                                           |
|----------------------------------------|-------------------------------------------|
| 資格情報の保存                                |                                           |
| 資格情報を保存すると、ユーザーが<br>トワークに接続できます (更新プログ | ログオンしていなくてもコンピューターはネッ<br>ラムをダウンロードする際など)。 |
|                                        |                                           |
|                                        |                                           |
|                                        |                                           |
| OK                                     | + =>>+==                                  |
|                                        |                                           |

## 3.教室 DHCP 利用手順(接続)

3.1 教室の有線 LAN に 2 で設定した PC を LAN ケーブルで接続します。

3.2 LAN ケーブル接続後、下記のイーサネット認証画面が表示されますので、[接続]をクリックします(初回のみ)。

| イーサネット認証                                                  | $\times$ |
|-----------------------------------------------------------|----------|
| ・ サーバーの ID を確認できません ・ ・ ・ ・ ・ ・ ・ ・ ・ ・ ・ ・ ・ ・ ・ ・ ・ ・ ・ |          |
| 組織のイーサネット ネットワークに接続しようとしている場合は、続行して接続してくださ                | šい。接     |
| 続を続行しますか?                                                 |          |
| ▼ 詳細 接続(C) 接続                                             | しない(D) ― |

以上で Windows11 における教室有線 LAN 接続手順は完了です。